## Instrukcja zakładania konta w Dzienniku UONET+ (Vulcan)

Aby uzyskać dostęp do dziennika elektronicznego należy:

- Podać swój adres e-mail wychowawcy klasy, który wprowadzi go do systemu. (jeżeli Rodzice chcą mieć osobny dostęp mogą podać dwa e-maile, a uczniowie, by skorzystać z możliwości przeglądania dziennika uczniowskiego podają swój odrębny adres e-mail). W innym wypadku dostęp jest niemożliwy.
- Jeśli nasz adres został już wprowadzony do systemu przez wychowawcę możemy wykonać poniższe kroki
- 1. Krok

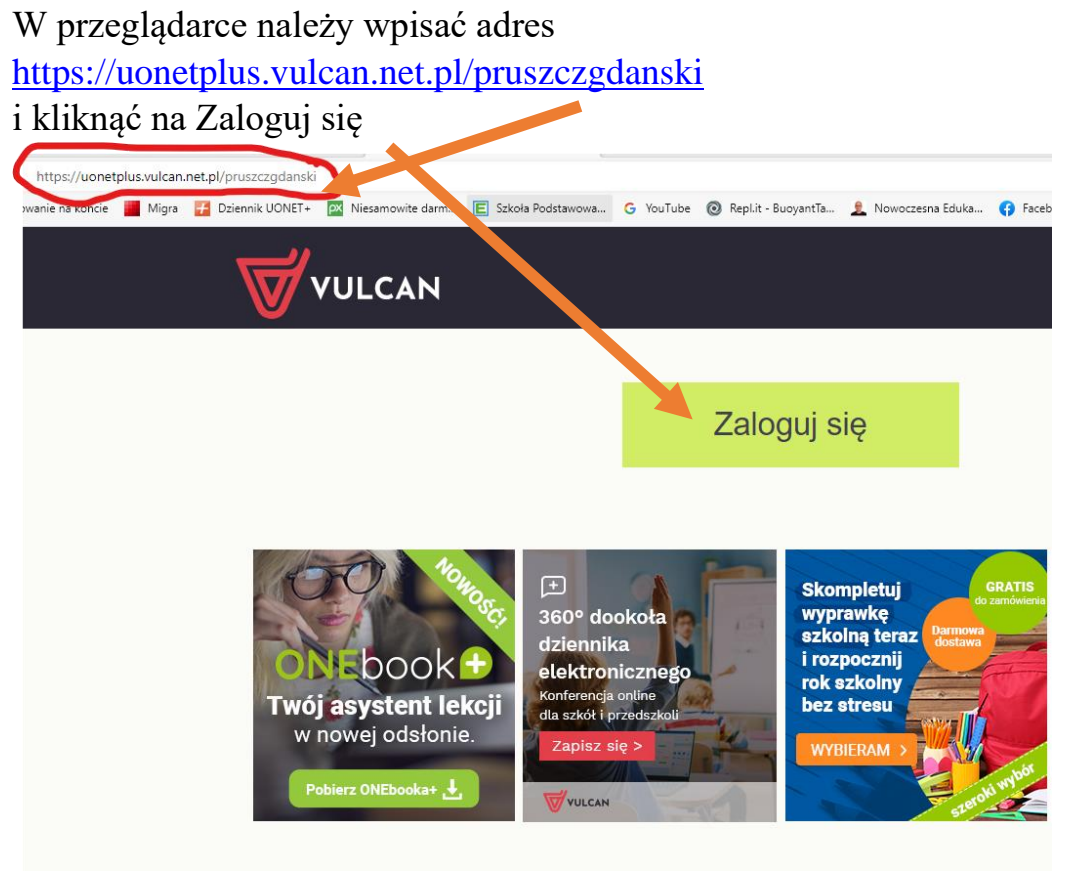

2. Krok

Zakładanie konta. Klikamy na napis – załóż konto

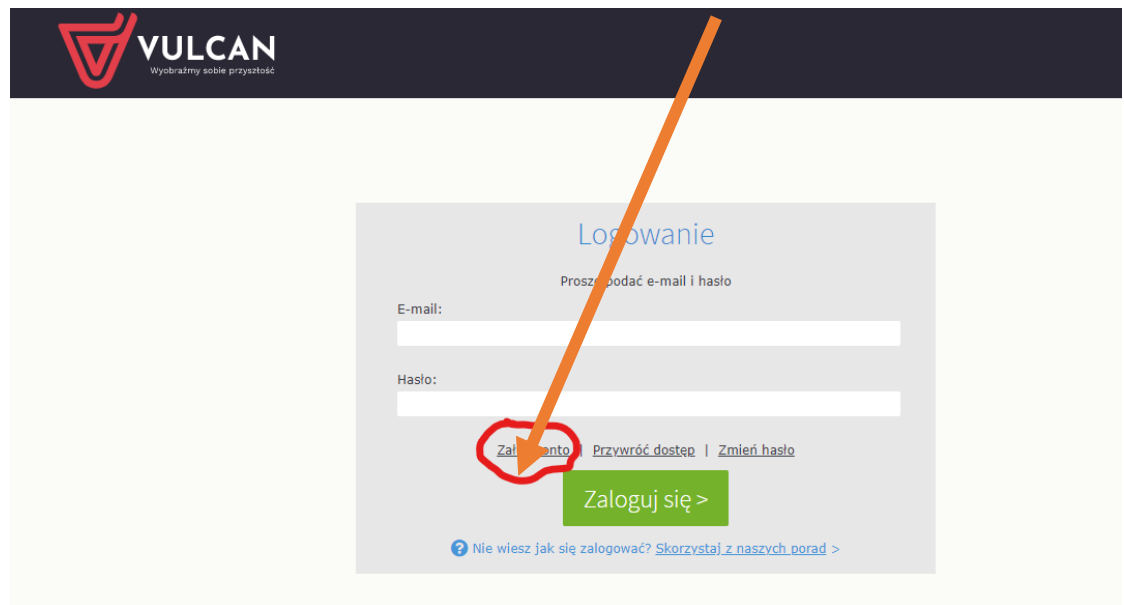

#### 3. Krok

Należy wpisać adres e-mail, który wcześniej podaliście Państwo wychowawcy. Kliknąć Nie jestem robotem, wybrać wskazane motywy na obrazku i kliknąć na Wyślij wiadomość>

|                       | Tworzenie konta                                                                                                    |
|-----------------------|----------------------------------------------------------------------------------------------------|
| Po<br>"W<br>Na<br>ins | daj swój adres e-mail, potwierdź autentyczność operacji i naciśnij przycisk<br><b>/yślij wiadomość".</b><br>podany adres e-mail system wyśle wiadomość zawierającą dalsze<br>trukcje. |
| Me<br>po<br>ek        | chanizm zabezpieczający przeciwko robotom i robakom internetowym może<br>prosić Cię o dodatkowe potwierdzenie. Postępuj zgodnie ze wskazówkami na<br>ranie.                           |
| Ad                    | lres e-mail:                                                                                                    |
|                       | Nie jestem robotem                                                                                                    |
|                       | Wyślij wiadomość >                                                                                                    |

### 4. Krok

Należy odszukać na swojej poczcie wiadomości i kliknąć na nią, a następnie na link aktywujący konto.

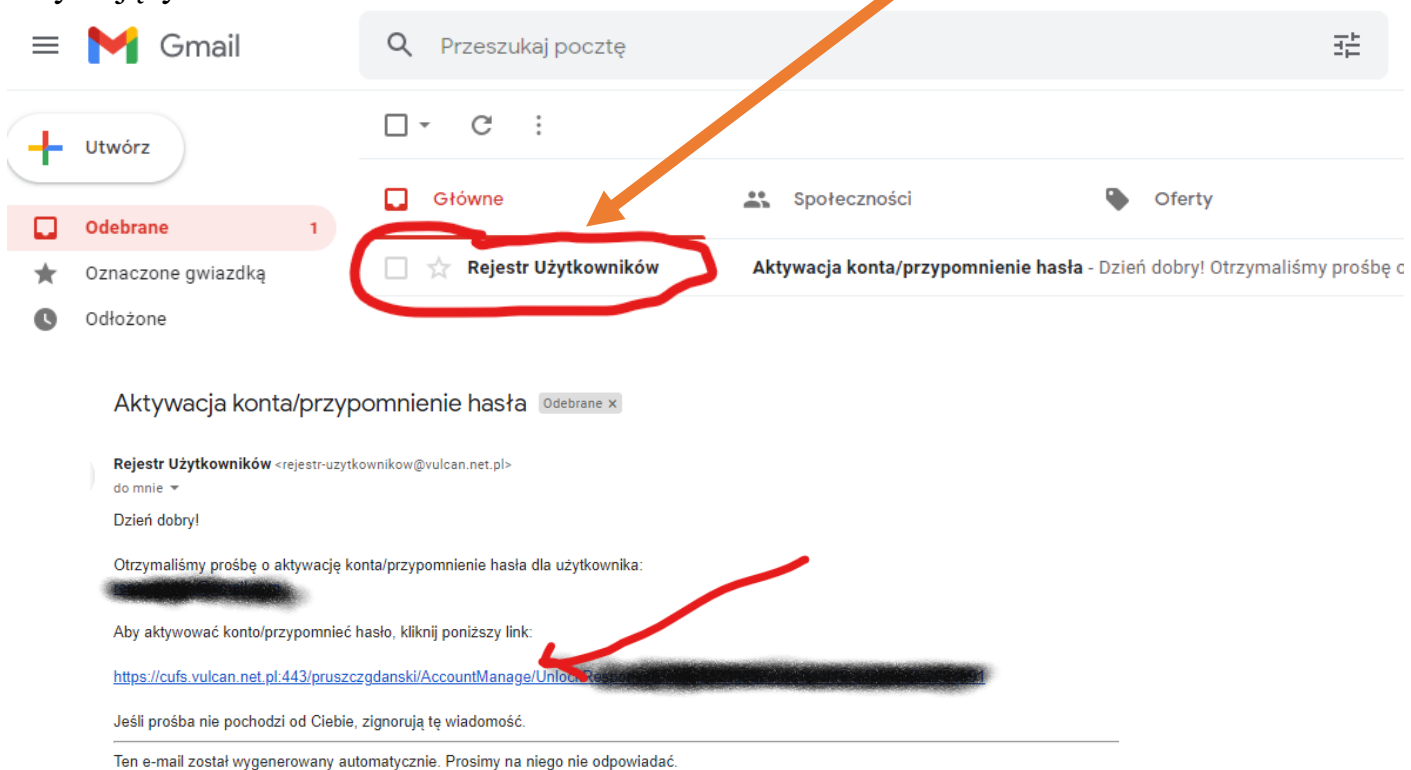

## 5. Krok

Aktywacja konta Należy podać nowe hasło i potwierdzić je.

| Aby aktywować konto n<br>potwierdź autentyczność ope                 | eracji.                                                                                           |
|----------------------------------------------------------------------|---------------------------------------------------------------------------------------------------|
| Mechanizm zabezpieczający<br>poprosić Cię o dodatkowe po<br>ekranie. | przeciwko robotom i robakom internetowym może<br>otwierdzenie. Postępuj zgodnie ze wskazówkami na |
| Nowe hasło:                                                          |                                                                                                   |
|                                                                      |                                                                                                   |
|                                                                      |                                                                                                   |
| Powtórz nowe hasło:                                                  |                                                                                                   |
| Powtórz nowe hasło:                                                  |                                                                                                   |
| Powtórz nowe hasło:                                                  | reCAPTCHA<br>Prywatność - Warunki                                                                 |

### Gotowe!

Teraz po wyborze strony do logowania. Loginem jest nasz adres e-mail, a hasłem to co wpisaliśmy w aktywacji konta.

Gdyby zdążyła się sytuacja, że zapomnimy swoje hasło, należy po kliknięci na stronę logowania kliknąć – Przywróć dostęp

| Logowanie                                                        |
|------------------------------------------------------------------|
| Proszę podać e-mail i hasło                                      |
| E-mail:                                                          |
| probnekonto@                                                     |
| Hasło:                                                           |
| Załóż konto Przywróć dostęp Zmień hasło<br>Zaloguj się >         |
| Nie wiesz jak się zalogować? <u>Skorzystaj z naszych porad</u> > |
|                                                                  |

|                                                           | Przywracanie dostępu                                                                                                    |
|-----------------------------------------------------------|----------------------------------------------------------------------------------------------------|
| Podaj swój<br><b>"Wyślij w</b><br>Na podan<br>instrukcje. | j adres e-mail, potwierdź autentyczność operacji i naciśnij przycisk<br><b>iadomość".</b><br>y adres e-mail system wyśle wiadomość zawierającą dalsze |
| Mechanizm<br>poprosić C<br>ekranie.                       | a zabezpieczający przeciwko robotom i robakom internetowym może<br>ię o dodatkowe potwierdzenie. Postępuj zgodnie ze wskazówkami na                   |
| Adres e-n                                                 | nail:                                                                                                    |
|                                                           |                                                                                                    |
| <b>N</b>                                                  | ie jestem robotem<br>reCAPTCHA<br>Prywatność - Warunki                                                                                                |
|                                                           | Wyślij wiadomość >                                                                                                    |

I odebrać wiadomość na swojej poczcie e-mail.

Analogicznie postępujemy przy koncie ucznia (najpierw wychowawcy należy podać adres email swojego dziecka, który po założeniu konta będzie jego dostępem do dziennika).

# Można też skorzystać z aplikacji mobilnej na telefon – Dzienniczek VULCAN

| Google Play            | Szukaj      |               |           |                                     |                 |                 |                       |              |                              |        |
|------------------------|-------------|---------------|-----------|-------------------------------------|-----------------|-----------------|-----------------------|--------------|------------------------------|--------|
| B Aplikacje            | Kategorie 🗸 | Strona główna | Top listy | Nowe wydania                        |                 |                 |                       |              |                              |        |
| Moje aplikacje         |             |               |           |                                     |                 |                 |                       |              |                              |        |
| Sklep                  |             |               |           |                                     |                 |                 |                       |              |                              |        |
|                        |             |               |           |                                     | Dzien           | iniczek         | (VULC                 | CAN          |                              |        |
| Gry                    |             |               |           |                                     | VULCAN Sp.      | .zo.o. Eduk     | acja                  |              | ****                         | 4 407  |
| Dla dzieci             |             |               |           | -                                   | 🐔 Dla wszy      | ystkich         |                       |              |                              |        |
| Nasz wybór             |             |               |           |                                     |                 |                 |                       |              |                              |        |
| nto                    |             |               |           |                                     | 🖈 Dodaj         | do listy życzeń | i                     |              | Zain                         | staluj |
| my płatności           |             |               |           |                                     |                 |                 |                       |              |                              |        |
| pie subskrypcie        |             |               |           |                                     | 844             | %.a 100%#11:57  |                       | N 8-181-1123 | 144 T                        |        |
| (korzystaj kod         |             |               |           |                                     | Plan lekcji     | •               | zienniczek VULCAN     | 8            | × Profil ucznia              |        |
|                        |             |               |           |                                     | Plan            | Zestępstwo      | lęzyk niemiecki       | Minister 17  |                              |        |
| ip kartę podarunkową   |             |               |           | <u>⊡</u>                            | Jązyk niemiecki | 27 28 29        | owe openy             |              | Q                            |        |
| oja lista zyczen       |             |               |           |                                     | 2. Matematyka   |                 | Matematyka            |              |                              | (d)    |
| oja aktywność w Google |             |               |           | Dzienniczek VULCAN                  | 3, Historia     | <u> </u>        | C Chemia              |              | Dominik Gazania              | , 3a   |
| vazówki dla rodziców   |             |               |           | zanijestuj za pomocą kodu Cit       | 4. Fizyka       | *               | F fight               |              | Zbigniew Bober               | E      |
| Nazowni ula louzicow   |             |               |           | Zobecz instrukcję mjestracji<br>lub |                 |                 |                       |              | Gimnazjum                    |        |
|                        |             |               |           | Zarejestraj za pomozą formularza    |                 |                 | Zobacz wszystkie ocer | y >          | ul.Lompy 102, 50-306 Wrocław |        |
|                        |             |               |           |                                     |                 |                 |                       | News adapte  |                              | •      |
|                        |             |               |           | VULCAN                              |                 |                 |                       |              |                              |        |
|                        |             |               |           | -                                   | r 🖂 🗰           | EN :            | * 🖂 🚍                 | E7 1         | <b>u u e</b> a a             | 10 M   |

Dzienniczek VULCAN to aplikacja mobilna dla uczniów i rodziców korzystających z dziennika elektronicznego UONET+ firmy VULCAN. Mobilny dzienniczek zawiera najważniejsze wiadomości z edziennika.

Z Dzienniczkiem VULCAN uczniowie i rodzice mogą:

- na bieżąco przeglądać:
- oceny,
- frekwencję, nieobecności, spóźnienia,
- uwagi,
- zadania domowe,
- zapowiedziane sprawdziany,
- plan lekcji i zrealizowane lekcje,
- zastępstwa, lekcje przeniesione lub odwołane,
- · być w stałym kontakcie ze szkołą poprzez moduł Wiadomości,
- · sprawdzić "szczęśliwy numerek" na dany dzień,
- · otrzymywać powiadomienia o nowych informacjach z e-dziennika,
- dostosować aplikację do swoich potrzeb, zmieniając jej kolorystykę oraz układ informacji na stronie startowej.

Dodatkowo rodzice mogą:

- usprawiedliwiać nieobecności dziecka,
- z wyprzedzeniem zapowiedzieć nieobecność dziecka w przedszkolu,
- przeglądać informacje dotyczące wszystkich swoich dzieci w jednej aplikacji.

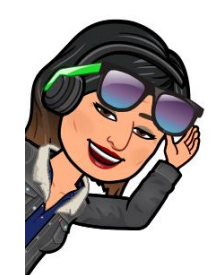

Powodzenia szkolny administrator dziennika UONET+